# **E-Procurement System Tutorial**

Verifying your Profile Information

E-Procurement is an online system which allows the user to purchase products/services from vendors.

## Accessing E-Procurement

Log on to MyPace Portal, click the **Staff** tab and click **E-Procurement**. (To get E-Procurement access, a request is made on the DoIt Help Desk with your Budget Rep.'s approval).

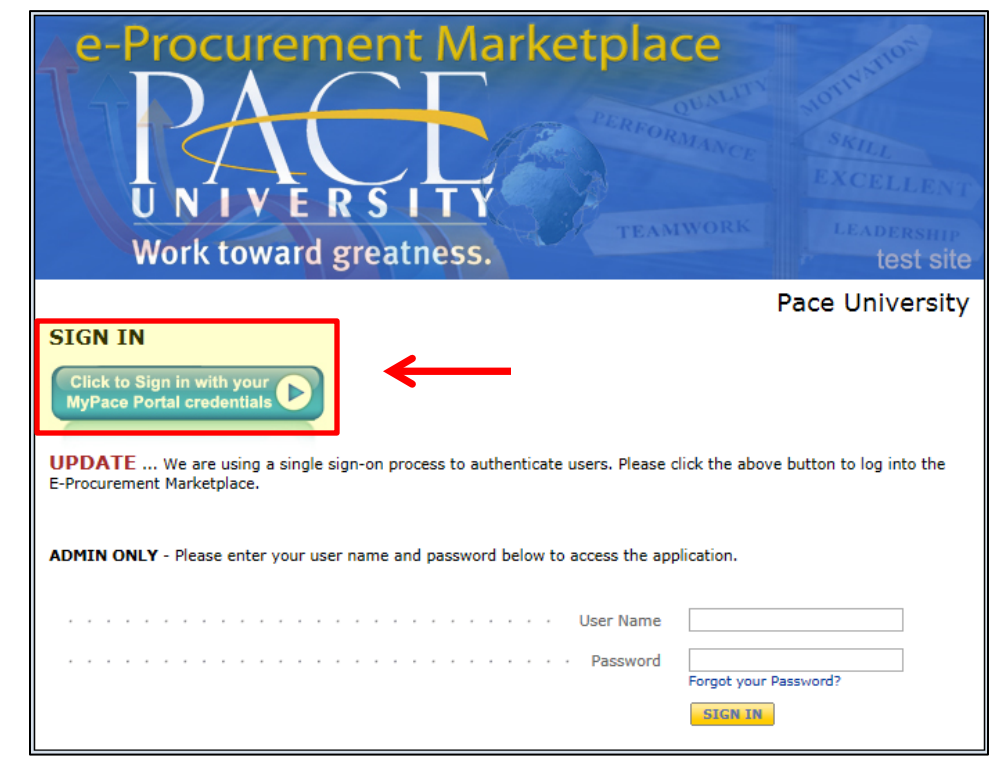

Your username must be in all lower case letters

Verifying User Profile - User Identification

> Click your name  $\rightarrow$  View My Profile (located in the upper right-hand corner of the screen.)

| ñ | UNIVERSITY e-Procurement Marketplace                                                                                    |                                                            |                                  |                                       | ★ Action Items                      | Notifications    | 록 61.00 USD   <b>Q</b>                           |
|---|----------------------------------------------------------------------------------------------------|------------------------------------------------------------|----------------------------------|---------------------------------------|-------------------------------------|------------------|--------------------------------------------------|
|   | 📜 Shop 👌 Shopping 👌 Dashboard 👌 Shopping Home 🡌 Home/Shop                                                               |                                                            |                                  | John Test                             |                                     |                  |                                                  |
| 1 | Shop Everything                                                                                                    | ~                                                          |                                  | View My Profile                       | <                                   | -                |                                                  |
|   | Go to: advanced search   favorite                                                                                       | orm   quick order B                                        |                                  | You do not have                       | e any recent orders                 |                  |                                                  |
|   | Welcome to Pace University's online                                                                                     | Showcase Links                                             | s                                |                                       |                                     |                  | ?                                                |
|   | E-procurement Marketplace!                                                                                              | BLOG<br>Purchasing &<br>Contract                           | UsBank<br>UsBank                 | Vendor<br>Management<br>System        |                                     |                  |                                                  |
|   | Daniels Sharpsmart provides pickup and<br>disposal for regulated medical waste<br>(RDM) In addition to RDM Daniels also | Showcase Serv                                              | ices                             |                                       |                                     |                  | ?                                                |
|   | Making Healthcare Safer<br>penetrating and damaging skin.                                                               | Chartwells<br>En Lean Use<br>Chartwells Dining<br>Services | Florist Order Form<br>- New York | Daniels<br>Daniels<br>Sharpsmart Form | Non-Catalog<br>Non- Catalog<br>Form | RFX Request Form | Sole Source<br>Form<br>Sole Source Order<br>Form |

Verify that the information contained in the User's Name, Phone Number, Email, etc. section is correct. Make any necessary changes and click Save.

|          | My Profile                                                                                                    |                                                                                                    |                                                                                                    |
|----------|----------------------------------------------------------------------------------------------------|----------------------------------------------------------------------------------------------------|----------------------------------------------------------------------------------------------------|
| Active   | User Information<br>User's Name, Phor<br>Custom Field and,<br>Default Addresses<br>Language, Time Zc<br>Email Preferences<br>Change Password<br>Show All | ion and Settings<br>e Number, Email, etc.<br>Accounting Code Defaults<br>one and Display Settings<br>and Security |                                                                                                    |
|          |                                                                                                    | t Marketolace                                                                                                    | John Test 🔻 🖌 Action Items Notifications 🌹 61.00                                                                                                  |
|          | VEDSITY (Test Site)                                                                                                    | Work toward greatness.                                                                                            |                                                                                                    |
| My Profi | ile $\langle V$ User Information and Settings $\bigtriangledown$ $\langle V$ User's N                                                                    | ame. Phone Number, Email. etc. 🗢                                                                                  |                                                                                                    |
| USI      | er Information and settings                                                                                                    | First Name<br>Last Name<br>Phone No.                                                                              | John           Test           1         914           1112222           +1 (914) 111-222222           Country Code, Area, Phone Number, Extension |
| USI      | ER PROFILE AND PREFERENCES                                                                                                    | User E-mail                                                                                                    | jtest0000@pace.edu Email User                                                                                                    |
| Use      | er's Name, Phone Number, Email, etc.                                                                                                    | User Division                                                                                                    | Finance and Planning (Finance and Planning)<br>Standard Requisitioner                                                                             |
| Em       | ail Preferences<br>ange Password                                                                                                    | User Name                                                                                                    | jtest0000                                                                                                    |
|          |                                                                                                    | Question                                                                                                    |                                                                                                    |
|          |                                                                                                    | Question                                                                                                    |                                                                                                    |

Verifying User Profile - Shipping Address

- **Click User Information and Settings.**
- Click Default Addresses.
- Click the Ship To tab

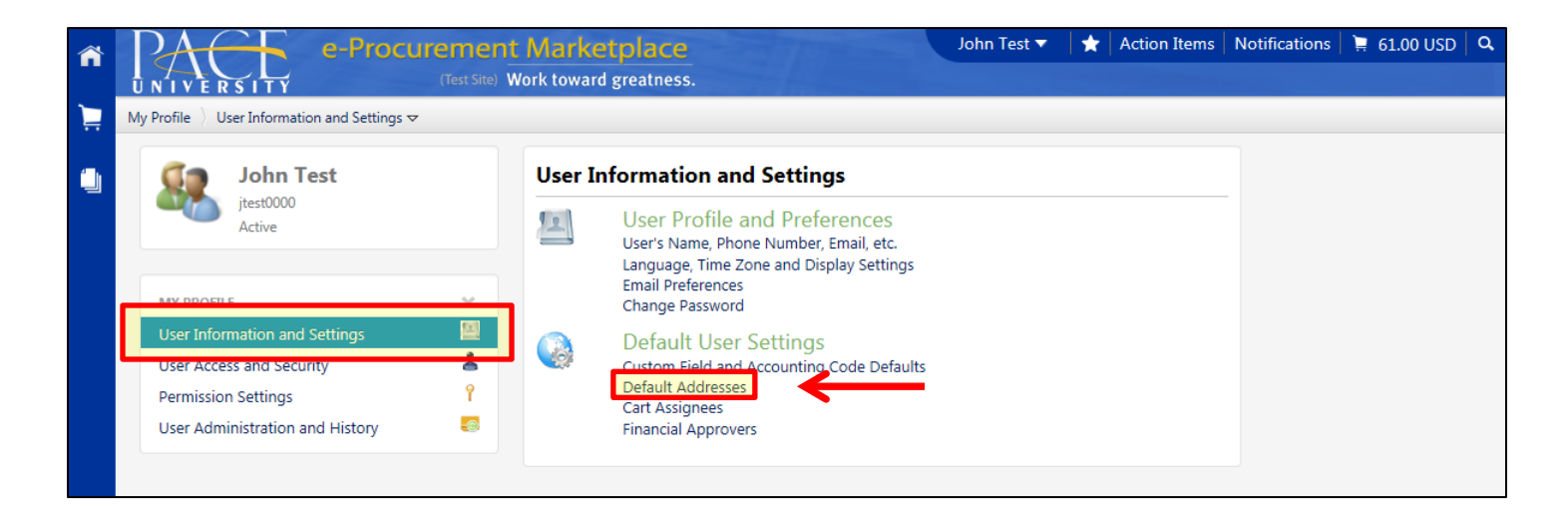

| ñ | PACE e-Procuremen                                                                                                    | t Marketplace                                                                   | John Test 🔻                                                                        | Action Items             | Notifications 🗎 📮 61.00 USD 🛛 C |
|---|----------------------------------------------------------------------------------------------------|---------------------------------------------------------------------------------|------------------------------------------------------------------------------------|--------------------------|---------------------------------|
| È | UNIVERSITY         (test site)           My Profile         > User Information and Settings マ         > Default Action             | idresses 🗢                                                                      |                                                                                    |                          |                                 |
|   | John Test<br>jtest0000<br>Active                                                                                                   | Default Addresses                                                               |                                                                                    | 2                        | -                               |
|   | USER INFORMATION AND SETTINGS   DEFAULT USER SETTINGS   Custom Field and Accounting Code Defaults  Default Addresses               | Select an address to edit Shipping Addresses CB17 hillside                      | Sele                                                                               | ct Addresses for Profile | ]                               |
|   | Cart Assignees<br>Financial Approvers                                                                                              | ·                                                                               |                                                                                    |                          |                                 |
|   | <ul> <li>Click the Ship To tab a</li> <li>Addresses for Profile display the Ship To add</li> <li>Click the radio button</li> </ul> | to select the Ship To add<br>button, then click on th<br>dress in your profile. | dress. Click the <b>Sele</b><br>e <b>Search</b> button to<br>ddress in which the p | <b>ct</b><br>user        |                                 |
| ~ | is located.                                                                                                    | : Marketolace                                                                   | John Test 🔻                                                                        | Action Items             | tifications 🍹 61.00 USD 🔍       |
| î |                                                                                                    | Vork toward greatness.                                                          |                                                                                    |                          | 2                               |
| Ì | My Profile 👌 User Information and Settings 🗢 👌 Default Ad                                                                          | dresses ♥                                                                       |                                                                                    |                          |                                 |
|   | John Test<br>jtest0000<br>Active                                                                                                   | Default Addresses Ship To Bill To                                               |                                                                                    | 2                        | -                               |
|   | USER INFORMATION AND SETTINGS                                                                                                    | Select an address to edit                                                       | Select                                                                             | Addresses for Profile    |                                 |
|   |                                                                                                    | CB17                                                                            | Aduress Search                                                                     |                          |                                 |

| Active                                    | Ship to Bill to           |        |                                |         |
|-------------------------------------------|---------------------------|--------|--------------------------------|---------|
|                                           |                           |        |                                | ?       |
| USER INFORMATION AND SETTINGS             | Select an address to edit |        | Select Addresses for F         | Profile |
|                                           | Shipping Addresses        |        | Address Search                 |         |
| DEFAULT USER SETTINGS                     | CB17                      | ~      | Nichara (Address               | _       |
| Custom Field and Accounting Code Defaults | hillside                  |        | Text                           | -       |
| Default Addresses                         |                           |        | Results per Page 10 🗸          |         |
| Cart Assignees                            |                           |        | Search                         | V       |
| Financial Approvers                       |                           |        | Addresses Found: 64 🔹 Page 1 🗸 | of 7 🕨  |
|                                           |                           |        | Name Address                   |         |
|                                           |                           | $\sim$ |                                |         |
|                                           |                           |        | 78 NORTH BROADWAY              |         |
|                                           |                           |        | SLA<br>WHITE DLAINS NV 10602   |         |
|                                           |                           |        | United States                  |         |
|                                           |                           |        | O CB00 ATTN TO:                |         |
|                                           |                           |        | DINING HALL<br>235 ELM ROAD    |         |
|                                           |                           |        | DNH                            |         |
|                                           |                           |        | United States                  |         |
|                                           |                           |        | O CB01 ATTN TO:                |         |
|                                           |                           |        | DOW HALL<br>235 FLM ROAD       |         |
|                                           |                           |        | DOW                            |         |

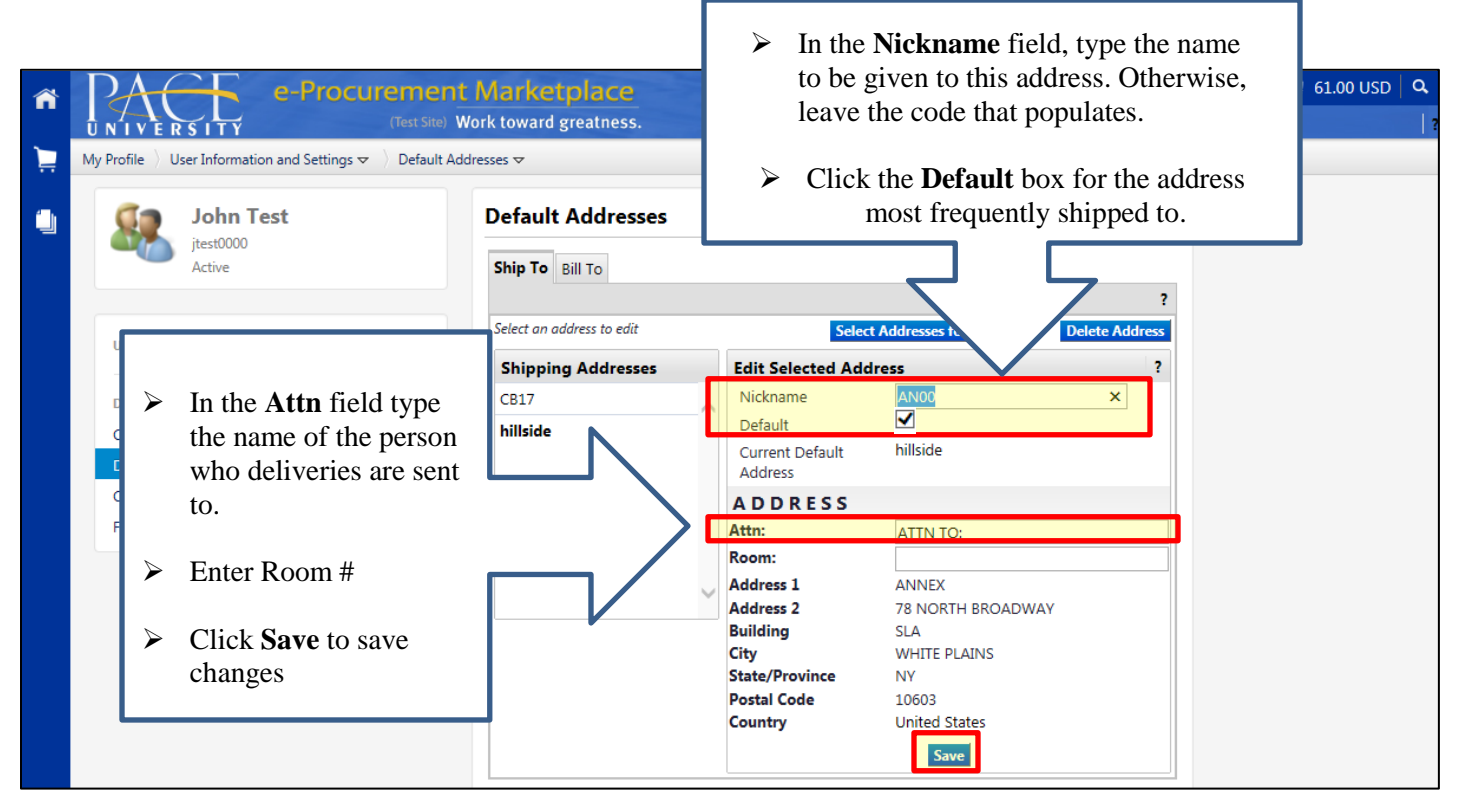

Note: The user will see the Nickname appear to the left in the Shipping Addresses selection box.

| ñ |                                                                                                    | nt Marketplace<br>Work toward greatness. |   | 100 million                | John Test 🔻                 | 🛨 🛛 Action Items | Notifications | 📜 61.00 USD 🛛 🔾 |
|---|----------------------------------------------------------------------------------------------------|------------------------------------------|---|----------------------------|-----------------------------|------------------|---------------|-----------------|
| Ë | My Profile $\langle \rangle$ User Information and Settings $oldsymbol{ abla}$ $\langle \rangle$ Default $oldsymbol{abla}$ | Addresses マ                              |   |                            |                             |                  |               |                 |
|   | Solution T Note: The d address will a control to the line in                                                              | efault<br>appear                         |   | Changes :                  | Saved                       |                  | -             |                 |
|   | USER INFORMATION A                                                                                                    | BOID.                                    |   | s                          | elect Addresses for Profile | e Delete Address |               |                 |
|   | DEFAULT USER SETTINGS                                                                                                    | Shipping Addresses                       |   | Edit Selected              | Address                     | ?                |               |                 |
|   | Custom Field and Accounting Code Defaults                                                                                 | AN00                                     | _ | Nickname                   | AN00                        |                  |               |                 |
|   | Default Addresses                                                                                                    | CB17                                     |   | Default                    | $\checkmark$                |                  |               |                 |
|   | Cart Assignees                                                                                                    | hillside                                 |   | Current Default<br>Address | AN00                        |                  |               |                 |
|   | Financial Approvers                                                                                                    |                                          |   | ADDRESS                    | 5                           |                  |               |                 |
|   |                                                                                                    |                                          |   | Attn:                      | ATTN TO:                    |                  |               |                 |
|   |                                                                                                    |                                          |   | Room:                      |                             |                  |               |                 |
|   |                                                                                                    |                                          |   | Address 1                  | ANNEX                       |                  |               |                 |
|   |                                                                                                    |                                          |   | Address 2                  | 78 NORTH BROA               | DWAY             |               |                 |
|   |                                                                                                    |                                          |   | Building                   | SLA                         |                  |               |                 |
|   |                                                                                                    |                                          |   | State/Province             | NV                          |                  |               |                 |
|   |                                                                                                    |                                          |   | Postal Code                | 10603                       |                  |               |                 |
|   |                                                                                                    |                                          |   | Country                    | United States               |                  |               |                 |
|   |                                                                                                    |                                          |   |                            | Save                        |                  |               |                 |

- If the user frequently processes orders for other individuals within their department, add additional addresses as required.
- To add an additional Shipping Address, click Select Addresses for Profile and repeat previous steps. If this does not apply, continue to the next step.
- If there is an address which needs to be deleted in the Shipping Addresses, highlight it on the left-hand side of the screen. Click Delete Address.

Verifying User Profile - Billing Address

- Click the Bill To tab
- Click Select Addresses for Profile

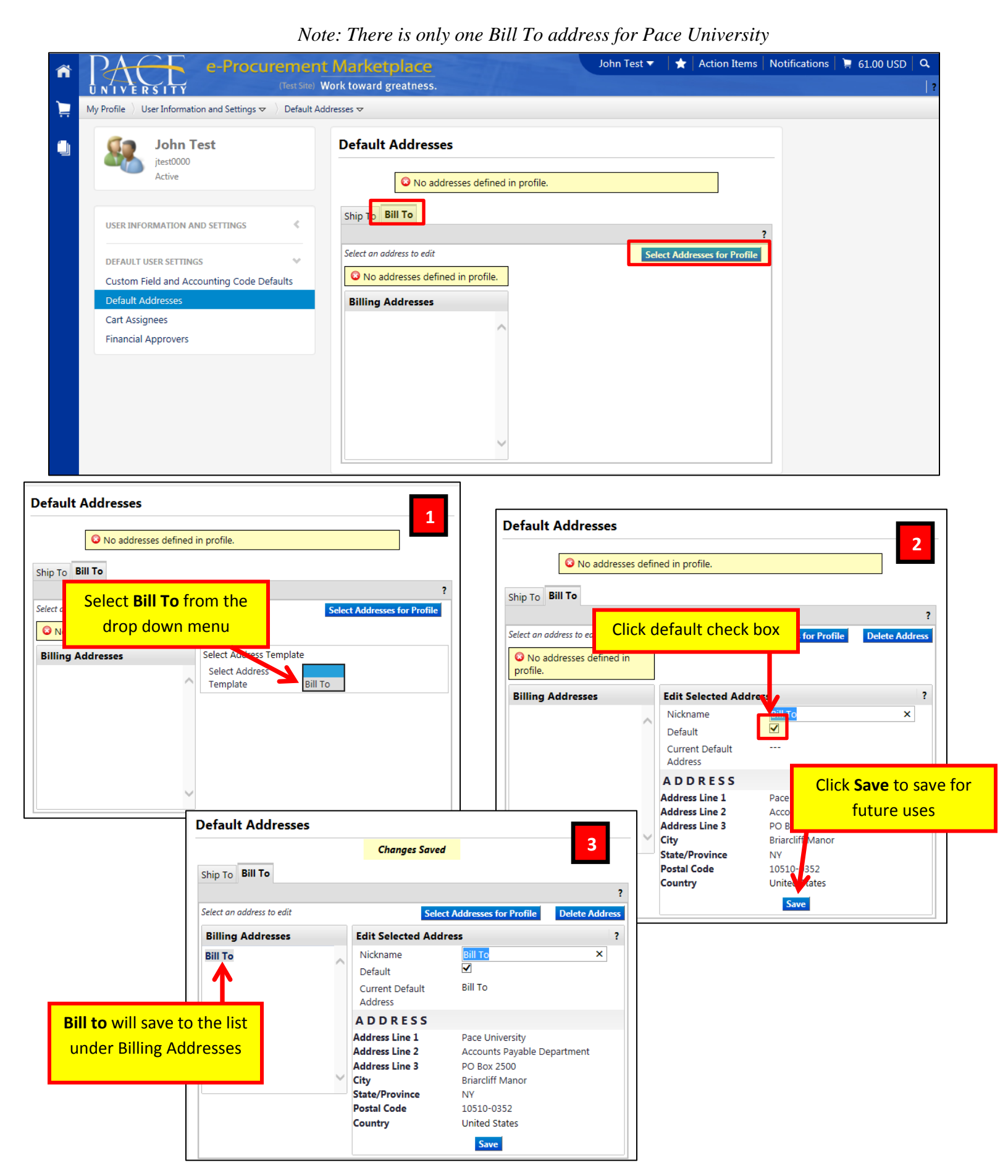

Verifying User Profile – FOAPAL (Fund, Organization, Account, Program, Activity, Location) Values

This allows the user to verify that the accounting information contained in the E-Procurement System is correct.

- Click the User Information and Settings Section
- Click Custom Field and Accounting Code Defaults Section

| <ul> <li>★</li> </ul> | My Profile > User Information and Settings マ | t Marketplace John Test ▼ ★ Action Items<br>Work toward greatness.                                                                                         | Notifications   📜 61.00 USI |
|-----------------------|----------------------------------------------|----------------------------------------------------------------------------------------------------|-----------------------------|
|                       | John Test                                    | User Information and Settings                                                                                                    |                             |
|                       | jtest0000<br>Active                          | User Profile and Preferences<br>User's Name, Phone Number, Email, etc.<br>Language, Time Zone and Display Settings<br>Email Preferences<br>Change Password |                             |
|                       | User Information and Settings                | Default User Settings           Custom Field and Accounting Code Defaults           Default Addresses                                                      |                             |
|                       | User Administration and History              | Cart Assignees<br>Financial Approvers                                                                                                    |                             |

- Click the **Codes** tab
- > Then click the **Edit** button in the **Index row**.

| ñ | UNIVERSITY e-Procurement<br>(Test Site) W                                                                    | Marketplace                  |                    | John Test ▼                   | 🛧 Action Items | Notifications | 📜 61.00 USD | a<br> |
|---|----------------------------------------------------------------------------------------------------|------------------------------|--------------------|-------------------------------|----------------|---------------|-------------|-------|
| Ì | My Profile $\langle \rangle$ User Information and Settings $oldsymbol{ abla}$ $\langle \rangle$ Custom Field | d and Accounting Code Defaul | lts マ              |                               |                |               |             |       |
|   | John Test<br>jtest0000<br>Active                                                                             | Custom Field and             | Favorites Internal | Code Defaults                 | ?              | -             |             |       |
|   |                                                                                                    | Custom Field Name            | Default Value      | Description                   | Edit Values    |               |             |       |
|   | USER INFORMATION AND SETTINGS                                                                                | Index                        | FA040              | Financial Information Systems | Edit           |               |             |       |
|   | DEFAULT USER SETTINGS                                                                                        | Account                      | E20003             | Supplies Miscellaneous        | Edit           |               |             |       |
|   | Custom Field and Accounting Code Defaults                                                                    | Commodity Code               | 1000870            | COVERS, DRUM, STEEL           | Edit           |               |             |       |
|   | Default Addresses                                                                                            | Chart                        | 1                  | Pace University               | Edit           |               |             |       |
|   | Cart Assignees                                                                                               |                              |                    |                               | ,              |               |             |       |
|   | Financial Approvers                                                                                          |                              |                    |                               |                |               |             |       |

## Click Create New Value, enter the Index to be added in the Value field and click Search

| <b>^</b> | PA - e-Procurement                                                                                                | Marketplace                                                                                                    | John Test 🔻                        | 🛧 🛛 Action Items                  | Notifications | 📜 61.00 USD 🛛 🔍 |
|----------|----------------------------------------------------------------------------------------------------|----------------------------------------------------------------------------------------------------|------------------------------------|-----------------------------------|---------------|-----------------|
| ۱        | UNIVERSITY         (Test Site) W           My Profile         User Information and Settings          Custom Field | ork toward greatness.<br>d and Accounting Code Defaults 🗢                                                                                                    |                                    |                                   |               | ?               |
|          | John Test<br>jtest0000<br>Active                                                                                  | Custom Field and Accounting Code D<br>Supplier Codes Code Favorites Internal Information                                                                                                    | )efaults                           |                                   |               |                 |
|          | USER INFORMATION AND SETTINGS                                                                                     | Custom Field Name     Default Value       Index     FA040     Financial       Edit Values     Edit Values     Edit Value       Create New Value     Search For Value       Value     Description       A0212     Environmental Center       FA040     Financial Information       Montpace     Search For Value       FA040     Financial Center       Value     Description       Results per 5     Page | Description<br>Information Systems | Edit Values<br>Edit<br>Close<br>? |               |                 |
|          |                                                                                                    | * Custom Field Values<br>marked with an asterisk<br>are role-based values.<br>Users can only modify the<br>Default status of these<br>Custom Field Values.                                                                                                    | Search                             |                                   |               |                 |

> Check select box and click Add Values to add to profile

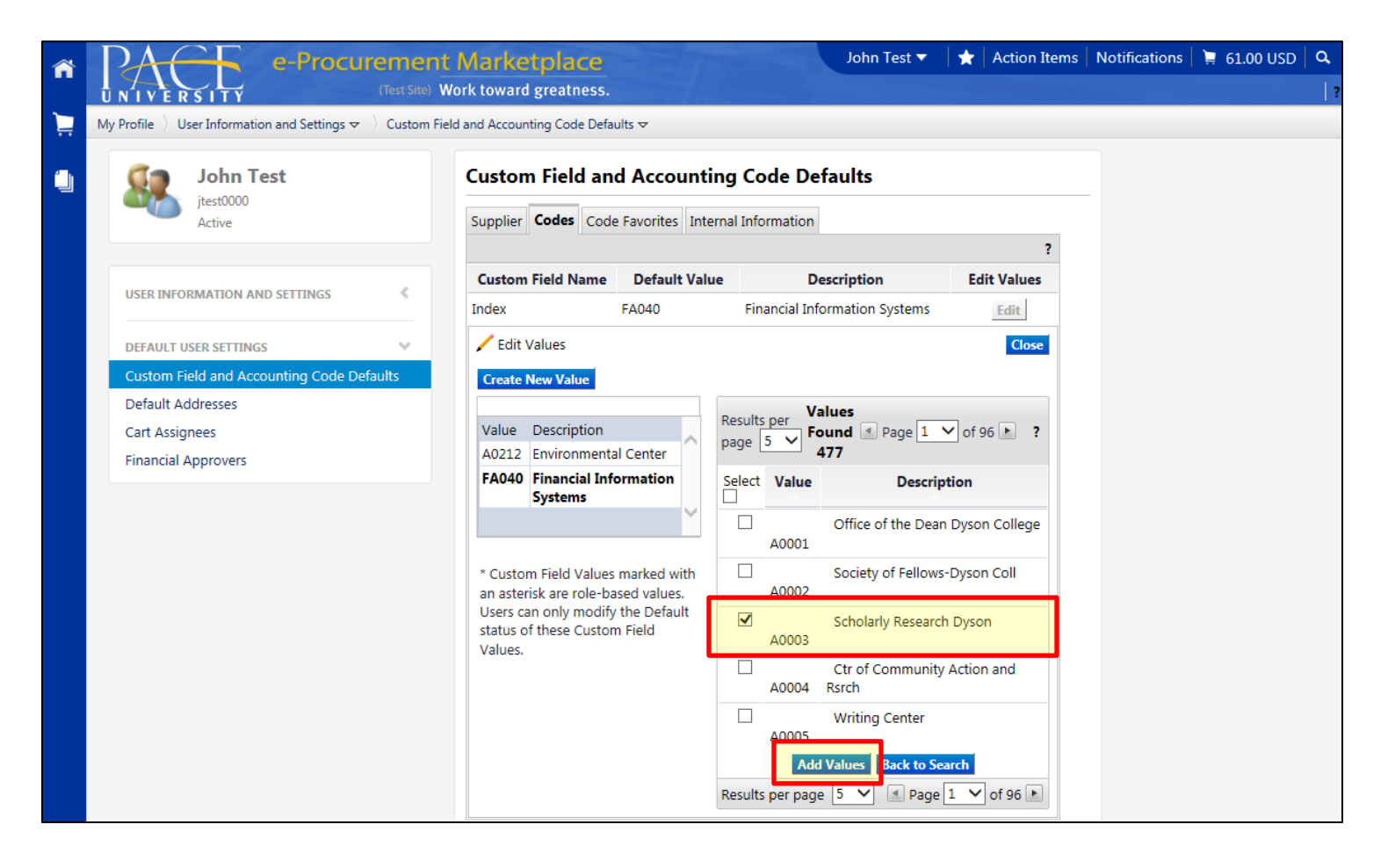

> Click the Codes tab to return to the Custom Field and Accounting Code Defaults

| ñ |                                                                                                    | nt Marketplac<br>Work toward greatne        | ess.                        | John Test 🔻   ★                                                                                                    | Action Items         | Notifications | 📜 0.00 USD | Q.<br>  ? |
|---|----------------------------------------------------------------------------------------------------|---------------------------------------------|-----------------------------|----------------------------------------------------------------------------------------------------|----------------------|---------------|------------|-----------|
|   | My Profile $\langle \rangle$ User Information and Settings $m{ abla}$ $\langle \rangle$ Custom      | Field and Accounting Code                   | Defaults <del>▽</del>       |                                                                                                    |                      |               |            |           |
|   | John Test<br>jtest0000<br>Active                                                                    | Custom Field                                | and Acco                    | unting Code Defaults                                                                                                    | ?                    |               |            |           |
|   | USER INFORMATION AND SETTINGS                                                                       | Custom Field<br>Name                        | Default<br>Value            | Description                                                                                                    | Edit<br>Values       |               |            |           |
|   | DEFAULT USER SETTINGS<br>Custom Field and Accounting Code Defaults Default Addresses Cart Assignees | Index<br>Account<br>Commodity Code<br>Chart | FA040<br>E19602<br>655<br>1 | Financial Information Systems<br>Supplies General Office<br>Photographic Equipment And Supplies (Not<br>Including<br>Pace University | Edit<br>Edit<br>Edit |               |            |           |
|   | Financial Approvers                                                                                 |                                             |                             | •                                                                                                    |                      |               |            |           |

### Click **Edit** to choose a default value for Account, Commodity Code and Chart.

#### Note: Chart should always be defaulted to "1-Pace University"

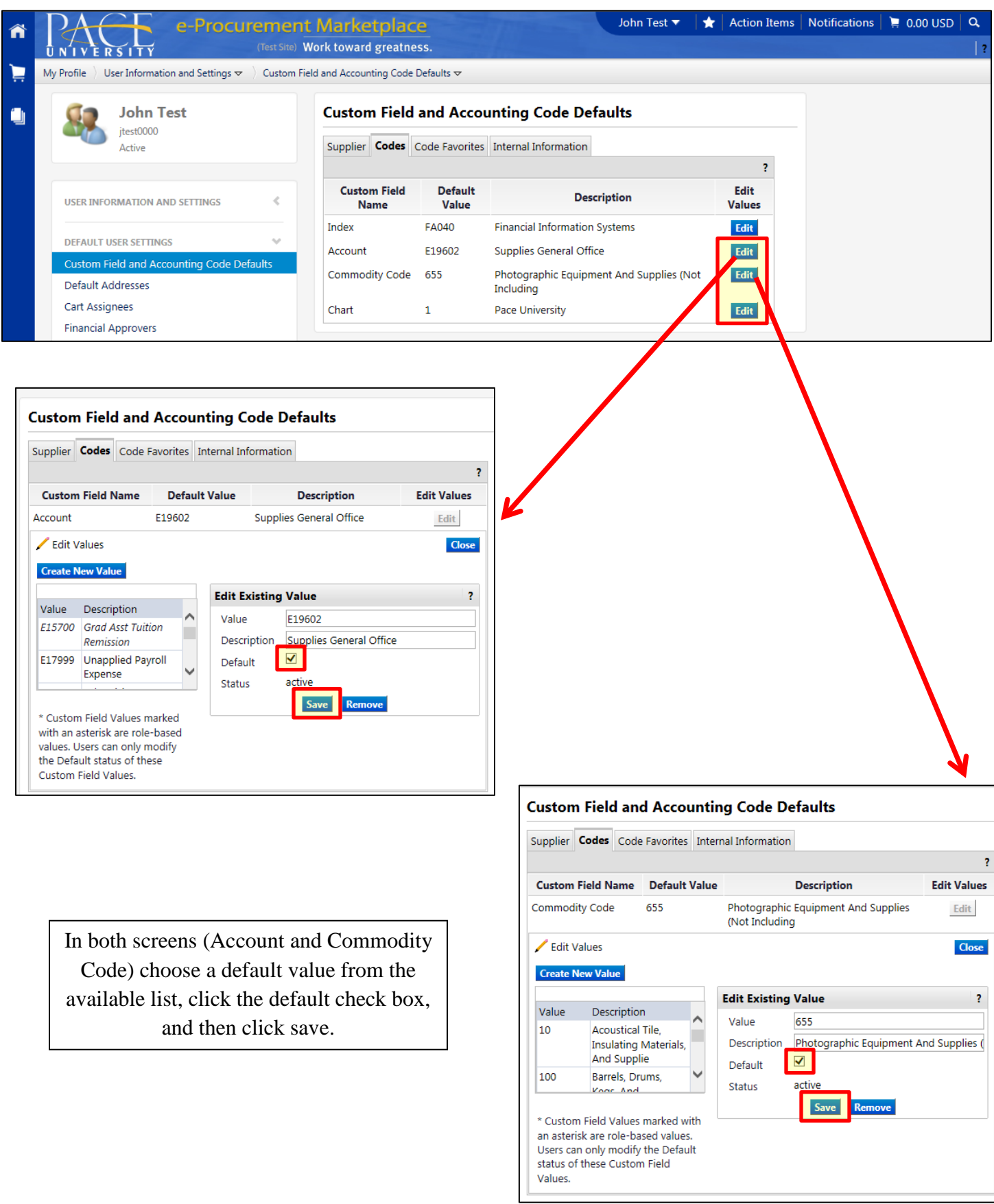